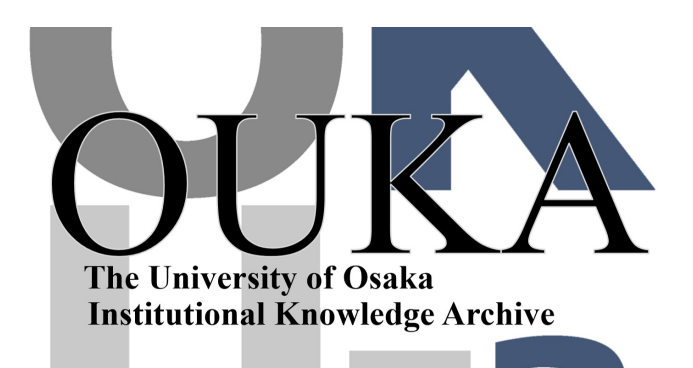

| Title        | 核磁気共鳴緩和データから溶液中の分子運動を知るた<br>めの解析プログラム MOLDYNの移植と応用 |
|--------------|----------------------------------------------------|
| Author(s)    | 藤原, 英明; 渡辺, 昌幸; 高木, 達也 他                           |
| Citation     | 大阪大学大型計算機センターニュース. 1990, 79, p.<br>29-52           |
| Version Type | VoR                                                |
| URL          | https://hdl.handle.net/11094/65899                 |
| rights       |                                                    |
| Note         |                                                    |

The University of Osaka Institutional Knowledge Archive : OUKA

https://ir.library.osaka-u.ac.jp/

The University of Osaka

核磁気共鳴緩和データから溶液中の分子運動を知る

ための解析プログラムMOLDYNの移植と応用 (研究開発課題: 有機化合物のC-13緩和時間解析用プログラムの開発)

大阪大学薬学部

藤原英明、渡辺昌幸、高木達也、宜永忠

1. はじめに

筆者らは有機化合物の溶液中の動的挙動を調べる目的で、"C緩和時間の解析用プログラムT 1ANSOCを開発し、その概要を報告したが、<sup>1)</sup>本稿では、より精密な解析用プログラムMO LDYN<sup>2)</sup>を大型計算機センターへ移植したので、その要点と応用例を報告する。

### 2. T1ANSOCとMOLDYNの違いについて

NMRの緩和の一般原理はBPPの論文<sup>3)</sup>およびその後の論文<sup>()~6)</sup>で確立され良くまとめら れている。極く簡単に要約すると、緩和に有効に働く分子運動は、特定の周波数成分のみであり、 溶液中の分子運動の様子(相関時間など)が分かれば緩和時間を計算することが出来る。ここで 分子運動としては、並進運動、回転運動、および種々の内部運動 (メチル基の回転など)が考 えられる。並進運動は、緩和時間の中でも分子間相互作用に基づく項に関係する。この項は、 100%溶液から希釈実験を行なう場合には顕著に効くが、核磁気モーメントを有しない核のみを 含む溶媒で希釈された状態では、寄与が無い。' Hや "C核の緩和では、 重水素化溶媒で薄めら れた溶液では、Dの核磁気モーメントは小さく、この分子間の項は無視することができる。この ような希薄溶液では、分子内の緩和のみが有効となる。分子内の緩和は、まず第一に、分子全体 の回転運動に支配され、さらに局部的な内部運動があれば、それも影響する。分子の構造が堅固 であり、内部運動が無いような分子では、簡単に分子全体の回転運動(これを再配向運動と呼ぶ) のみを考えればよい。このようなモデルは剛体モデルであるが、一般にはX, Y, Zの三軸方向 の回転速度(正確には回転拡散定数Dと表される)は異なると見なされる。これが回転楕円体モ デルである(図1)。この時、当然、Dx, Dェの三個が未知であり、実測の緩和時間(Tュ) データに合うように決められなければならない。同時に、X, Y, Z軸は回転拡散運動の主軸と 呼ばれるが、この方向も未知である。これらの軸は、分子に固定された軸 x, y, z から出発し て.適当な座標回転により到達される。大まかには、XYZ軸は分子の慣性モーメントの主軸 (これをA, B, Cとする)に近いと思われ、この近似がなされることも多いが、<sup>7,8</sup>)両者は必ず しも一致しない。゚シ タン この二つの座標軸の関係は、オイラー角のような三つの角により指定され

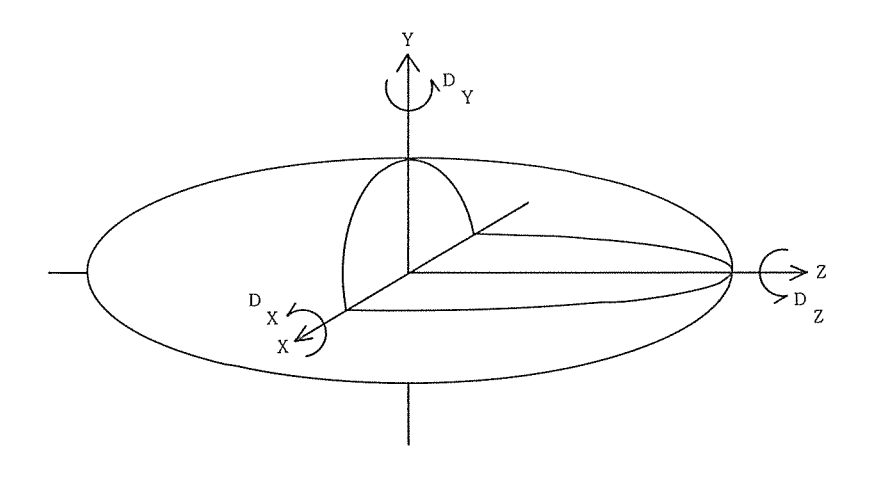

図1 剛体分子の回転楕円体運動モデル  $D_x \neq D_y \neq D_z$ :完全異方運動モデル  $D_x = D_y \neq D_z$ :対称こま型運動モデル zたは軸対称楕円体モデル  $D_x = D_y = D_z$ :等方運動モデル X, Y, Zは回転拡散主軸と呼ばれる。  $D_x, D_y, D_z$ 回転拡散定数であり、それぞれ、 $D_{xx}, D_{yy}, D_{zz}$ と表されることもある。

る。従って上述の三つの回転拡散定数と併せて6個の未知数を用いて、<sup>13</sup>CのT<sub>1</sub>データを計算 により再現することが課題となる。これを実行するのがMOLDYNの目的である。

前報<sup>1)</sup> で筆者らが開発したプログラムT1ANSOCでは、回転拡散定数のうち $D_x = D_y$ であり、角度パラメーターも二つ( $\theta \ge \phi$ )となり、合計四個が未知数であった。

結局、T1ANSOCとMOLDYNの違いは、本稿図1と前報図1の比較から明らかなよう に、回転拡散定数と、この主軸を決めるための角度パラメーターを併せて、6パラメーターとす るか(MOLDYN)、対称性を一つだけ入れて4パラメーターとするか(T1ANSOC)で ある。図1において、Dx=Dx=Dzと仮定すれば、等方運動モデルとなり、回転拡散運動の主 軸は特定方向を持たないので角度パラメーターは無くなる。即ち、1パラメーターの計算となる。

計算の複雑さの順番から言うと、いきなり6パラメーターの計算をMOLDYNで行うよりも、 まず、1パラメーターの等方モデル(T1ANSOCで簡単に実行できる)で計算し、次に4パラ メーターの対称こま型運動モデルで(T1ANSOCにより)計算し、最後にMOLDYNにより 6パラメーターで計算するのが最も確実なやり方であろう。またT1ANSOCでは1,2,3, 4パラメーターの計算を行なうことも可能であり、未知数の初期値が予想できない場合には、<sup>10)</sup> 少ないパラメーターで計算した結果を次の計算の初期値とした方が計算の収束がうまく行く。

3. MOLDYNの概要

MOLDYNにおける計算は基本的には前報のT1ANSOCと同じであり、いわゆる、双極 子ー双極子相互作用に基づく緩和時間T<sup>DD</sup>が計算される。しかし、T<sup>1</sup>の他に、T<sup>2</sup>やN.O.E. 因子( $\eta$ )を計算することも出来る。これらのパラメーターは下式のように相互に密接に関連し、 スペクトル密度J( $\omega$ )により表される。<sup>11)</sup>

$$\frac{1}{T_{1}} = \frac{2}{15} \frac{\gamma_{1}^{2} \gamma_{s}^{2} S (S+1)(h/2\pi)^{2}}{r_{1s}^{6}} [J (\omega_{t}-\omega_{s})+3 J(\omega_{t})+6 J(\omega_{t}+\omega_{s})]$$

$$\frac{1}{T_{2}} = \frac{1}{15} \frac{\gamma_{1}^{2} \gamma_{s}^{2} S (S+1)(h/2\pi)^{2}}{r_{1s}^{6}} [J (\omega_{t}-\omega_{s})+3 J(\omega_{t})+6 J(\omega_{t}+\omega_{s})+4 J(0)+6 J(\omega_{s})]$$

$$4 J(0)+6 J(\omega_{s})]$$

N.O.E. =  $1 + \eta = 1 + \frac{\gamma_s}{\gamma_1} \left( \frac{6 J(\omega_1 + \omega_s) - J(\omega_1 - \omega_s)}{J(\omega_1 - \omega_s) + 3 J(\omega_1) + 6 J(\omega_1 - \omega_s)} \right)$ 

ここで記号の意味など詳細は文献<sup>111</sup>を参照していただきたい。 $J(\omega)$ は自己相関関数G(t)の フーリェ変換関数である。最も単純な等方運動モデルでは $J(\omega) = \tau_c / (1 + \omega^2 \tau_c^2)$ であ り、相関時間 $\tau_c$ と簡単な関係にある。完全異方モデルでは $J(\omega)$ の表現は非常に複雑となるの で省略するが、文献<sup>110</sup>を参照して欲しい。

MOLDYNでは上述のように6個のパラメーターを用いて、実測のT<sub>1</sub>データを、最小二乗 法により再現するわけである。この最小二乗プログラムとしてSIMPLEX法<sup>13)</sup>を採用してい る。この概要を付録に記した。MOLDYNでは種々の分子運動モデルが選択できるようになっ ており汎用性が追及されている。選択できる運動モデルの種類を表1に記した。全体の計算のブ ロック図は図2の通りである。

#### 表1 MOLDYNで扱われる種々の分子運動モデル

1. 等方運動モデル

- 1.1 相関時間が1つ、または多数のものへのLorentz分布
- 1.2 内部運動として、二状態ジャンプ型、三状態ジャンプ型、または円錐型を含む。
- 2. 対称こま(軸対称)型運動モデル
  - 2.1 内部運動を含まないもの
  - 2.2 内部運動として、推計学的拡散(stochastic diffusion)型、二状態ジャンプ型、三状態ジャンプ型、あるいは円錐型を含むもの。

3. 完全異方運動モデル

これは回転拡散主軸を固定した場合と最適化する場合を含む。

4. その他

等方運動モデルで内部秤動 (internal libration)を含む場合、相関時間がlog x<sup>2</sup>分布する場合、 あるいはPoisson分布する場合など。

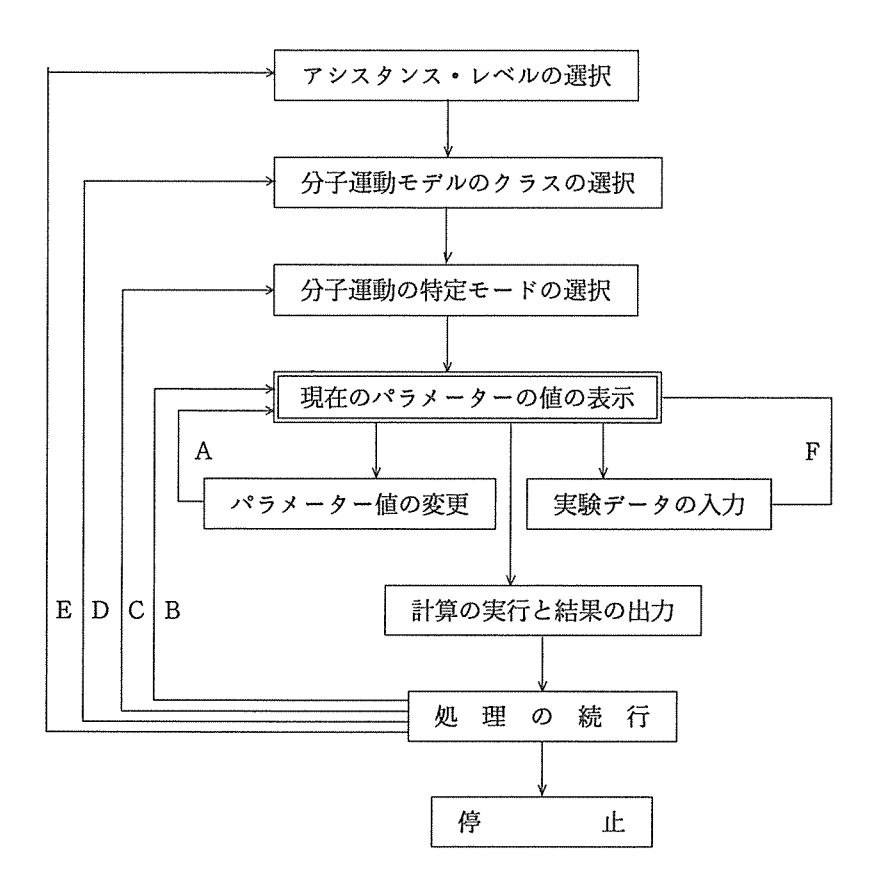

図2. MOLDYNのブロック図

4. <sup>13</sup>CT<sub>1</sub>データの完全異方運動モデルによる解析. 実例に沿った解説

MOLDYNは、TSSで会話形式により実行するようになっている。従って、筆者らが解析 した猛毒性アルカロイドであるストリキニーネ(図3)<sup>10</sup> について、以下に順を追って説明しよ う。なお現在はSX型コンピューターで実行している。アンダーラインを付した部分がTSSで の利用者からの入力である。 18

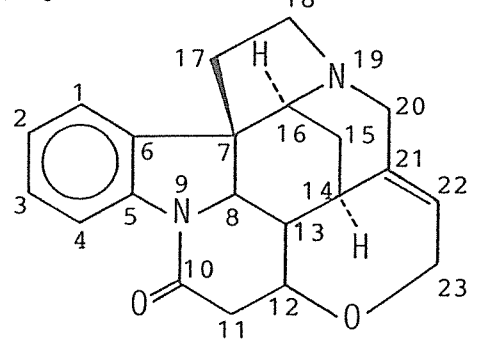

図3. ストリキニーネ

1) SX計算機の使用とロードモジュールの実行

SYSTEM ? <u>SXTSS@</u> SX MODE RON = X00000072 \* CALL MOLD (FTMAIN) @

なお、CPU時間を指定する時は、ここで行う。例:CPTIME=50 2)アシスタンスレベルの選択(端末に表示する説明文の省略の程度を指示する)。

Version: 3.01, July, 1984 \*\*\*\*\*\*\* \* ж ж MOLDYN 冰 sk: × ж Molecular Dynamics Modelling ж 冰 for ж 漱 Nuclear Magnetic Resonance \* 漱 \* Spin-Relaxation xk \* ж ж \*\*\*\*\*\*\*

THREE LEVELS OF USER ASSISTANCE ARE AVAILABLE:

- 2) NORMAL: Minimum necessary prompting
- 3) SHORT: For experienced users

Enter 1,2,3 (or H for help, M to print User s Manual, Q to quit) ==> ? 2@

(計算を終了したい時はQを入力する)。

3)分子運動モデルの選択

3-1)最初に分子運動モデルのクラスを指定する。

CLASSES OF MOLECULAR DYNAMICS MODELS ARE:

- 1) Isotropic motion
- 2) Anisotropic motion
- 3) Distribution of correlation times
- 4) Restricted amplitude internal motion
- 5) Jump models
- 6) Combination models
- Model-Free Approach
   Polymer VJGM Models

S select a class H for HELP M view more classes Q to QUIT the program L (re-)LIST classes of motion

==> ? S2@

3-2)次にクラスの中での特定のモデルを選択する。

THE MOLECULAR DYNAMICS MODELS IN CLASS 2 ARE:

1) Axially symmetric 2) Axially symmetric + internal rotation 3) Axially symmetric + internal 3 state jump 4) Axially symmetric + internal 2 state jump 5) Axially symmetric + internal conic dlffusion(Lipari,Szabo) 6) Fully anisotropic 7) Axially symmetric (molecular geometry file required)
8) Axially symmetric + internal rotation (geometry file required)
9) Fully anisotropic (molecular geometry file required) 10) Model-Free Approach (Lipari and Szabo)11) Fully Anisotropic + Internal Rotation S SELECT a model Н for HELP change to a different CLASS to QUIT the program С Q

C change to a different CLASS Q to QUIT the progra L (re-)LIST models available ? <u>S9</u>

3-3) 選択したモデルを適用する分子の名前やコメント文を入力する。

What is the name of your molecular system? : \_<u>SC@</u> 3-4) ここで選択したモデルの各種パラメーターと、それらの既定値が表示される。

Motional Class: 2 Model 9 : Fully anisotropic (molecular geometry file required) for : SC PARAMETER CURRENT VALUE UNITS 1) Dxx 1.000 \* 1.E6 sec(-1) 2) Dyy \* 1.E6 sec(-1) 1.000 \* 1.E6 sec(-1) 3) Dzz 1.000 4) Alpha 0.0000D+00 degrees 5) Beta 0.0000D+00 degrees 6) Gamma 0.0000D+00 degrees 7) Magnetic Field 100.0 MHz (protons)

4) 初期値の入力

Enter one of the following options: MODIFY the parameter values enter EXPERIMENTAL DATA М х proceed with CALCULATION SELECT a new model С S DESCRIBE model for HELP D Н (re-) LIST the parameters to QUIT the program L Q modify GEOMETRICAL information G

==> ? M❷

4-1)各パラメーターの初期値を入力する。

| For each parameter enter | •   |                  |     |    |              |
|--------------------------|-----|------------------|-----|----|--------------|
| EITHER:                  | OR: |                  |     |    |              |
| a numeric value          | I   | if parameter is  | to  | be | INCREMENTED  |
| a mnemonic               | S   | if the parameter | i s | to | be STEPPED   |
| RETURN (no change)       | 0   | if the parameter | is  | to | be OPTIMIZED |
|                          | н   | for HELP         |     |    |              |
|                          | ବ   | to QUIT          |     |    |              |

| PARAMETER      | CURRENT VALUE | NEW VALUE       | UNITS                                                                                         |
|----------------|---------------|-----------------|-----------------------------------------------------------------------------------------------|
| Dxx            | 1.000         | ? <u>6600</u> P | <pre>* 1.E6 sec(-1) * 1.E6 sec(-1) * 1.E6 sec(-1) degrees degrees degrees MHz (protons)</pre> |
| Dyy            | 1.000         | ? <u>4000</u> P |                                                                                               |
| Dzz            | 1.000         | ? <u>2000</u> P |                                                                                               |
| Alpha          | 0.0000D+00    | ? <u>-26</u> P  |                                                                                               |
| Beta           | 0.0000D+00    | ? <u>8</u> P    |                                                                                               |
| Gamma          | 0.0000D+00    | ? <u>30</u> P   |                                                                                               |
| Magnetic Field | 100.0         | ? <u>500</u> P  |                                                                                               |

4-2)各パラメーターの初期値が表示される。 Motional Class: 2 Model 9: Fully anisotropic (molecular geometry file required) for : SC PARAMETER CURRENT VALUE UNITS 1) Dxx 8600. \* 1.E6 sec(-1) 2) Dyy sec(-1) 4000. \* 1.E6 3) Dzz \* 1.E6 sec(-1) 2000. 4) Alpha degrees -26.00 degrees 5) Beta 8.000 6) Gamma -30.00 degrees 7) Magnetic Field 500.0 MHz (protons) Press RETURN to continue : ? @ 5) 分子の座標 (Geometry file) の入力 Enter one of the following options: MODIFY the parameter values Х enter EXPERIMENTAL DATA М proceed with CALCULATION S SELECT a new model С D DESCRIBE model Н for HELP (re-) LIST the parameters Q to QUIT the program Ι. modify GEOMETRICAL information G ::=> : G 🕑 Ε EXIT this routine QUIT the program ລ Use default coordinate file O Use your own coordinate file n := > 00

あらかじめ作成しておいたgeometry fileの名前(13文字以内)を入力する。geometry file は、 X座標、Y座標、Z座標、原子番号、質量数の順にフリー・フォーマットで作成する。(尚、上 のプロンプトでDを入力すると、サンプルとしてmorphine分子のgeometry fileが使用される。) ここでは、慣性モーメントの主軸系に置かれたストリキニーネ分子のgeometry fileを使用する。

Enter name of file containing coordinates: ? <u>SCINXYZD@</u>

fileの内容を見たければYを、見たくなければNを入力する。 &Datafile SCINXYZD has been opened and contains data for 47 atoms. Type y if you want the file to be displayed? ? Y図

| #            | Х         | Y        |   | Z       | Atomic | # | Mess |
|--------------|-----------|----------|---|---------|--------|---|------|
| 1            | 2.784     | -1.999   |   | -0.188  | 6      |   | 13   |
| 2            | 4.120     | -1.653   |   | -0.363  | 6      |   | 13   |
| 3            | 4.545     | -0.344   |   | -0.225  | 6      |   | 13   |
| ć,           | 3.618     | 0.676    |   | 0.064   | 6      |   | 13   |
| К            | 2 290     | 0 307    |   | 0 168   | 6      |   | 1-2  |
| 6            | 1 969     | -1 002   |   | 0.100   | 6      |   | 19   |
| 0            | 1,000     | -1.002   |   | 0.047   | 0      |   | 10   |
| /            | 0.387     | -1.134   |   | 0.342   | 6      |   | 13   |
| 8            | -0.094    | 0.358    |   | 0.316   | 6      |   | 13   |
| 9            | 1.165     | 1.152    |   | 0.354   | 7      |   | 14   |
| 10           | 1,164     | 2.495    |   | 0.211   | 6      |   | 13   |
| 11           | -0.179    | 3.164    |   | -0.129  | 6      |   | 13   |
| 12           | -1.376    | 2.268    |   | -0.564  | 6      |   | 13   |
| 13           | -0.821    | 0.860    |   | -0.913  | 6      |   | 13   |
| 14           | -1.812    | -0.206   |   | -1.456  | 6      |   | 13   |
| 15           | -0.916    | -1.401   |   | -1.845  | 6      |   | 13   |
| 16           | -0.372    | -2.052   |   | -0.642  | 6      |   | 13   |
| 17           | 0.178     | -1.811   |   | 1.689   | 6      |   | 13   |
| 1.8          | -1.275    | -2 270   |   | 1 665   | 6      |   | 13   |
| 10           | -1 531    | -2 635   |   | 0 228   | 7      |   | 10   |
| 19           | -1.001    | -2.033   |   | 0.220   | 6      |   | 14   |
| 20           | -2.903    | -2.120   |   | -0.200  | 0      |   | 13   |
| Drees        | DETUDN to | aantinua |   |         |        |   |      |
|              | RETURN LU | continue | • |         |        |   |      |
| : <u>(4)</u> | 0 0 1 0   | 0 650    |   | 0 (00   | c      |   | 10   |
| 21           | -2.818    | -0.658   |   | -0.422  | 6      |   | 13   |
| 22           | -3.509    | 0.152    |   | 0.377   | 6      |   | 13   |
| 23           | -3.511    | 1.665    |   | 0.393   | 6      |   | 13   |
| 24           | 2.185     | 3.164    |   | 0.302   | 8      |   | 16   |
| 25           | -2.193    | 2.234    |   | 0.638   | 8      |   | 16   |
| 26           | 2.653     | -3.068   |   | -0.356  | 1      |   | 1    |
| 27           | 4.858     | -2.390   |   | -0.681  | 1      |   | 1    |
| 28           | 5.634     | -0.303   |   | -0.256  | 1      |   | 1    |
| 29           | 4.002     | 1.492    |   | -0.547  | 1      |   | 1    |
| 30           | -0.695    | 0.562    |   | 1.202   | 1      |   | 1    |
| 31           | -0 483    | 3 708    |   | 0 765   | 1      |   | ī    |
| 32           | -0.059    | 3 757    |   | -1 036  | 1      |   | 1    |
| 22           | -2 086    | 2 544    |   | -1 343  | 1      |   | 1    |
| 21           | 2.000     | 2.044    |   | 1.040   | 1      |   | 1    |
| 04<br>05     | -0.110    | 0.000    |   | -1.739  | 1      |   | 1    |
| 50           | -2.330    | 0.171    |   | -2.007  | 1      |   | 1    |
| 30<br>07     | -1.511    | -2.100   |   | ~2.433  | 1      |   | 1    |
| 37           | 0.010     | -1.039   |   | -2.291  | 1      |   | 1    |
| 38           | 0.223     | -2.922   |   | -0.918  | 1      |   | 1    |
| 39           | 0.862     | -2.650   |   | 1.814   | 1      |   | 1    |
| 40           | 0.156     | -1.221   |   | 2.605   | 1      |   | 1    |
| Ducas        |           | 00011    |   |         |        |   |      |
| rress        | REIURN to | continue | : |         |        |   |      |
| 41           | -1 025    | -1 119   |   | 1 0 4 9 | 1      |   | 1    |
| 49           | -1 /00    | <br>     |   | 1.240   | 1      |   | 1    |
| 14           | -1.403    | -0.10/   |   | -1 007  | 1      |   | 1    |
| ~10<br>A A   | -3.224    | -2.748   |   | -1.09/  | ,<br>T |   | 1    |
| 44           | -3.084    | -2.376   |   | 0.458   | 1      |   | 1    |
| 40           | -4.216    | -0.267   |   | 1.093   | 1      |   | Ţ    |
| 46           | -3.529    | 1.657    |   | -0.697  | 1      |   | 1    |
| 47           | -4.174    | 1.983    |   | 1.198   | 1      |   | 1    |

6)計算する核の指定

T<sub>1</sub>, T<sub>2</sub> あるいはN, O, Eを計算する核を指定する。指定の方法には、次の三通りがある。

- Automatic selection -A プロトンを除く全ての核について計算を行なう。
- (2) Semiautomatic selection S 計算する核の番号を指定する。
- (3) Manual selection -M 計算する核と、その核と双極子-双極子相互作用する核を、番号で指定する。
   ここで、(2)と(3)の場合には、データファイルを作製(C)し、呼び出す(R)ことができる。

3You must specify which nuclei are to be included in the calculation. A Automatic selection S Semiautomatic selection М Manual selection Н for HELP to QUIT the program 0 R READ data from a file for semiautomatic or manual selection С CREATE a new data file while in semiautomatic or manual selection ==> ? RØ

ここでは、Semiautomatic selectionを選択し、予め作製しておいたデータファイルを用いる。

SEMI-AUTOMATIC or MANUAL? Please enter

==> ? S@

Please enter name of file you wish to read data

=> ? SEM-C-SC@

### ここでデータファイルの内容が表示される。

You must now specify the nuclei that you want to do the calculation for. First give the number of observed nuclei and then their line numbers from the datafile SCINXYZD.&

| Number o: | f observe | ed | nuc | cl e | 1: | 16 |
|-----------|-----------|----|-----|------|----|----|
| Observed  | nucleus   | #  | 1   | :    | 15 |    |
| Observed  | nucleus   | #  | 2   | :    | 14 |    |
| Observed  | nucleus   | #  | 3   | :    | 11 |    |
| Observed  | nucleus   | #  | 4   | :    | 17 |    |
| Observed  | nucleus   | #  | 5   | :    | 13 |    |
| Observed  | nucleus   | #  | 6   | :    | 18 |    |
| Observed  | nucleus   | #  | 7   | :    | 20 |    |
| Observed  | nucleus   | #  | 8   | :    | 16 |    |
| Observed  | nucleus   | #  | 9   | :    | 8  |    |
| Observed  | nucleus   | #  | 10  | :    | 23 |    |
| Observed  | nucleus   | #  | 11  | ;    | 12 |    |
| Observed  | nucleus   | #  | 12  | :    | 4  |    |
| Observed  | nucleus   | #  | 13  | :    | 1  |    |
| Observed  | nucleus   | #  | 14  | :    | 2  |    |
| Observed  | nucleus   | #  | 15  | :    | 22 |    |
| Observed  | nucleus   | #  | 16  | :    | 3  |    |

(核の番号については図3参照)

7) 慣性モーメントの主軸の座標系の使用。

最初に分子を、慣性モーメントの主軸を座標軸とする系に置いて出発したい時はYを、そうでない時はNを入力する。

ここでは、既に慣性主軸上の座標を入力しているのでNを入力した。

Do you want to use the inertial reference frame?  $\underline{N} \square$ 

最初のX,Y,Z座標軸が慣性モーメントの主軸ではなくて、この主軸系に分子を置いて、回転 拡散運動の主軸を求めたり回転拡散定数Dを決めたい場合は、ここでYを入力する。その時は 次の情報が表示される。

- 1. 最初の座標データ(入力値)
- 2. 慣性モーメントの参照軸 (reference frame, 重心を原点とする) 上の座標データ
- 3. 慣性テンソルの値(対角化前の値)
- 4. 慣性テンソルの値(対角化後の値)
- 5. 回転行列の値
- 6. 慣性モーメントの主軸上での分子の新しい座標データ

なお、慣性モーメントの主軸を求める詳細は主軸問題の参考書などを見ていただきたい。

8)実験データの入力

| Press | RETURN to continue :           |    |                         |
|-------|--------------------------------|----|-------------------------|
| 20    |                                |    |                         |
| Enter | one of the following options:  |    |                         |
| М     | MODIFY the parameter values    | Х  | enter EXPERIMENTAL DATA |
| С     | proceed with CALCULATION       | S  | SELECT a new model      |
| D     | DESCRIBE model                 | Н  | for HELP                |
| L     | (re-) LIST the parameters      | Q  | to QUIT the program     |
| G     | modify GEOMETRICAL information | on |                         |
|       |                                |    |                         |
| ==>   |                                |    |                         |

? X @

最適化計算に用いる実験データ(T<sub>1</sub>, T<sub>2</sub>, NOE)のタイプをオプションの番号で入力する。

Enter 1-7 depending on the type of experimental data you have. If you have LW data rather than T2 enter nL, if T2 data enter nT (LW is the default) where n is 1-7.

Enter option # for the type of experimental data available:&

| Option | T1 | T2/LW | NOE |
|--------|----|-------|-----|
| 1.     | *  |       |     |
| 2.     |    | *     | 1   |
| 1 3.   |    |       | *   |
| 4.     | *  | *     | 1   |
| 5.     | 客  |       | *   |
| 1 6.   |    | *     | *   |
| 1 7.   | *  | *     | *   |
| 1      |    |       |     |
|        |    |       |     |

==> ?<u>1</u>@

この実験データルーチンでは、実験データファイルを作製することもできる。ここでは、予め 作っておいたデータファイルを利用する。

Would you like to read experimental data ? ? <u>Y@</u> Please enter name of desired file => ? EX-SC-C2W@

## 続いて実験データファイルの内容が表示される。

|                     | Magnetic          |                                 |                   |           |
|---------------------|-------------------|---------------------------------|-------------------|-----------|
| Nucleu              | s # Field         | Parameter                       | Current Value     | Weighting |
| 1                   | 800.00            | Tl(sec)                         | 0.5370            | 1.000     |
| 2                   | 500.00            | Tl(sec)                         | 1.1940            | 1.000     |
| 3                   | 500.00            | T1(sec)                         | 0.7140            | 1.000     |
| 4                   | 500.00            | Tl(sec)                         | 0.6220            | 1.000     |
| 5                   | 500.00            | Tl(sec)                         | 1.0850            | 1.000     |
| Press               | RETURN to continu | е :                             |                   |           |
| ?_ <u>()</u><br>6   | 500.00            |                                 |                   |           |
| _                   |                   | Tl(sec)                         | 0.6180            | 1.000     |
| 7                   | 500.00            | Tl(sec)                         | 0.5610            | 1.000     |
| 8                   | 500.00            | T1(coc)                         | 1 3000            | 1.000     |
| 9                   | 500.00            | II (Bec)                        | 1.0000            |           |
| 10                  | 500 00            | Tl(sec)                         | 1.1740            | 1.000     |
| 10                  | 000.00            | Tl(sec)                         | 0.5870            | 1.000     |
| 11                  | 500.00            | Tl(sec)                         | 1.2120            | 1.000     |
| Press               | RETURN to continu | le :                            |                   |           |
| <u>؟ لایا</u><br>12 | 500.00            |                                 |                   |           |
|                     |                   | T1(sec)                         | 1.1630            | 1.000     |
| 13                  | 500,00            | Tl(sec)                         | 0.9910            | 1.000     |
| 14                  | 500.00            |                                 | 1 0410            | 1 000     |
| 15                  | 500.00            | 11(sec)                         | 1.0410            | 1.000     |
| 1.0                 | E00 00            | Tl(sec)                         | 1.1840            | 1.000     |
| 10                  | \$00,00           | Tl(sec)                         | 0.8890            | 1.000     |
| м                   | MODIFY above va   | lues                            | H for HELP        |           |
| E                   | EXIT experiments  | al data routine                 | Q to QUIT the     | program   |
| L<br>C              | CREATE file for   | nmental data<br>new or modified | i experimental da | ata       |
| =` <u>`</u> ⊂       |                   |                                 |                   |           |
|                     |                   |                                 |                   |           |

.

ただし、ここで、M:実験データの値を変更する。

- D:実験データのタイプを変更する。
- E:実験データルーチンから抜け出る。
- C:実験データファイルを作製する。

9)最適化計算の実行

現在使用している分子運動モデルのパラメーターの現在値が表示された後、

press RETURN to continue : press RETURN to continue :

| Enter | one of the following options:  |   |                         |
|-------|--------------------------------|---|-------------------------|
| м     | MODIFY the parameter values    | Х | enter EXPERIMENTAL DATA |
| С     | proceed with CALCULATION       | S | SELECT a new model      |
| D     | DESCRIBE model                 | Н | for HELP                |
| L     | (re-) LIST the parameters      | Q | to QUIT the program     |
| G     | modify GEOMETRICAL information |   | f of the second second  |

最適化するパラメーターを指定する。

| For each parameter enter EITHER:                    | OR:                   |                                                                                |                |                |                                           |
|-----------------------------------------------------|-----------------------|--------------------------------------------------------------------------------|----------------|----------------|-------------------------------------------|
| a numeric value<br>a mnemonic<br>RETURN (no change) | I<br>S<br>O<br>H<br>Q | if parameter is<br>if the parameter<br>if the parameter<br>for HELP<br>to QUIT | to<br>is<br>Is | be<br>to<br>to | INCREMENTED<br>be STEPPED<br>be OPTIMIZED |

| PARAMETER                                   | CURRENT V                 | ALUE                    | NEW VALUE | UNITS                                                                                   |
|---------------------------------------------|---------------------------|-------------------------|-----------|-----------------------------------------------------------------------------------------|
| Dxx<br>Dyy<br>Dzz<br>Alpha<br>Beta<br>Gamma | -26.00<br>8.000<br>-30.00 | 5600.<br>4000.<br>2000. | ୍         | <pre>* 1.E6 sec(-1) * 1.E6 sec(-1) * 1.E6 sec(-1) degrees degrees degrees degrees</pre> |
| Magnetic Field                              | 500                       | ).0                     | ? Ø       | MHz (protons)                                                                           |

続いて、パラメーターの現在値と最適化するパラメーターが表示される。

Motional Class: 2 Model 9 : Fully anisotropic (molecular geometry file required) for : SC CURRENT VALUE UNITS PARAMETER \* 1.E6 sec(-1) 6600. 1) Dxx [OPT] \* 1.E6 sec(-1) 2) Dyy [OPT] \* 1.E6 sec(-1) 3) Dzz -26.00 degrees 4) Alpha 5) Beta 8.000 degrees degrees -30.00 6) Gamma MHz (protons) 7) Magnetic Field 500.0 Press RETURN to continue : ? @\_

次に最適化計算に入る。

| Enter | one of the following options: |   |                         |
|-------|-------------------------------|---|-------------------------|
| М     | MODIFY the parameter values   | Х | enter EXPERIMENTAL DATA |
| С     | proceed with CALCULATION      | S | SELECT a new model      |
| D     | DESCRIBE model                | Н | for HELP                |
| L     | (re-) LIST the parameters     | Q | to QUIT the program     |
| G     | modify GEOMETRICAL informatic | n |                         |

\*\*> C 4

最適化するパラメーターの初期値、下限、上限およびステップサイズが表示される。

arameters to be optimized are:& \_\_\_\_\_ CURRENT VALUE UNITS OPTIMZD PARAMETER # 1: Dyy 

 hitial guess 4000.
 \* 1.E6 sec(-/)

 Lower limit 0.1000D-05
 \* 1.E6 sec(-/)

 Upper limit 0.1000D+10
 \* 1.E6 sec(-/)

 Initial guess 4000. Step size 10.00 % OPTIMZD PARAMETER # 2: Dzz 
 Initial guess 2000.
 \* 1.E6
 sec(-)

 Lower limit 0.1000D-05
 \* 1.E6
 sec(-)

 Upper limit 0.1000D+10
 \* 1.E6
 sec(-)
 Step size 10.00 %

これらの値を変更したければ変更することもできる。

| М | MODIFY aboye values      | н | for HELP               |
|---|--------------------------|---|------------------------|
| С | proceed with CALCULATION | ବ | to QUIT the program    |
| E | EXIT this routine        | N | set max NO. iterations |

M:上の値を変更する。

N:繰り返し計算の最大回数の変更(既定値は100)。計算の詳細を知りたければ Detailed Output?にYを入力する。(既定値はNO)。詳細はファイルSIMPATHに格納され る。

C:最適化計算の実行。

### ==> ? C @

. . . . Calculation proceeding.....

10) 計算結果の出力

計算が終了すると、次のようにパラメーターの最適値が表示される。

OPTIMZD parameter values for: Motional Class: 2 Model 9 : Fully anisotropic (molecular geometry file required) for : SC

|   |    | PARAMETER      | OPTIMZD VALUE | UNITS          |
|---|----|----------------|---------------|----------------|
|   | 1) | Dxx            | 6600.         | * 1.E6 sec(-1) |
| × | 2) | Dyy            | 3871.         | * 1.E6 sec(-1) |
| ж | 3) | Dzz            | 2418.         | * 1.E6 sec(-1) |
|   | 4) | Alpha          | -26.00        | degrees        |
|   | 5) | Beta           | 8.000         | degrees        |
|   | 6) | Gamma          | -30.00        | degrees        |
|   | 7) | Magnetic Field | 500.0         | MHz (protons)  |

\* Indicates Optimized Parameters

Press RETURN to continue : ?

この他、種々の情報が指示に応じ表示される。

| ۷ | Display results on VDU     | I | Do further iterations        |
|---|----------------------------|---|------------------------------|
| D | Write results to DISK file | Н | HELP                         |
| Е | EXIT optimization routine  | Q | QUIT                         |
| F | Print Fitting statistics   | L | Print results on lineprinter |
| G | View Geometrical data      |   |                              |

10-1 最適化プロセスにおける統計的データを表示するには:

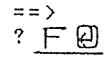

# FITTING STATISTICS

NUMBER OF TIMES:

| REFLECTION SUCCEEDED:     | 15 |
|---------------------------|----|
| EXPANSION SUCCEEDED:      | 0  |
| CW-CONTRACTION SUCCEEDED: | 50 |
| CR-CONTRACTION SUCCEEDED: | 6  |
| CW-CONTRACTION FAILED:    | 20 |
| CR-CONTRACTION FAILED:    | 9  |
|                           |    |

| SUM OF SQUARES OF DEVIATIONS: | 6.9213D-02 |
|-------------------------------|------------|
| ITERATION COUNT:              | 100        |
| INITIAL SIMPLEX SIZE:         | 1.677      |
| FINAL SIMPLEX SIZE:           | 3.3271D-13 |
| REDUCTION FACTOR:             | 1.9839D-13 |
|                               |            |

CONVERGENCE WAS NOT ATTAINED

この情報の詳細は付録を参照して見ていただきたい。また、最後の convergence was not attained は未収束の意味であるが、本プログラムの収束条件が厳しいため、事実上収束して いてもこのメッセージの出ることが多い。(文献11, pp. 36~37参照)

10-2) 緩和時間(T<sub>1</sub>, T<sub>2</sub>)、N.O. Eの計算値を知りたい時は:

Press RETURN to continue : ? []

ここで10-1)と同様にFitting statisticsの情報が表示される(省略)

Press RETURN to continue : ? ? V Display results on VDU I Do further iterations D Write results to DISK file H HELP E EXIT optimization routine Q QUIT F Print Fitting statistics L Print results on lineprinter G View Geometrical data

ここでVを指定すると、各々の核の緩和時間の計算値と実験値が表示される:

NUCLEUS NUMBER: 1 (LINE NUMBER 15 FROM DATA FILE) EXPERIMENTAL DATA CALCULATED DATA MAGNETIC FIELD T1 Τ2 NOE LW T1 T 2 NOE LW 0.492 0.489 2.959 0.650 0.537 500.00

NUCLEUS NUMBER: 2 (LINE NUMBER 14 FROM DATA FILE) EXPERIMENTAL DATA MAGNETICCALCULATED DATAFIELDT1T2NOE MAGNETIC NOE L.W 500.00 1.254 1.251 2.960 0.255 1.194 NUCLEUS NUMBER: 3 (LINE NUMBER 11 FROM DATA FILE) MAGNETIC CALCULATED DATA FIELD T1 T2 NOE EXPERIMENTAL DATA LW T1 T2 NOE L₩ T2 500.00 0.648 0.646 2.958 0.493 0.714 Press RETURN to continue : " (J NUCLEUS NUMBER: 4 (LINE NUMBER 17 FROM DATA FILE) MAGNETIC CALCULATED DATA FIELD T1 T2 NOE D DATA EXPERIMENTAL DATA NOE LW T1 T2 NOE LW 12 ========= 500.00 0.599 0.597 2.961 0.533 0.622 NUCLEUS NUMBER: 5 (LINE NUMBER 13 FROM DATA FILE) MAGNETIC MAGNETIC CALCULATED DATA EXPERIMENTAL DATA FIELD TI T2 NOE LW TI T2 NOE LW 500.00 1.130 1.126 2.960 0.283 1.085 AUCLEUS MUMBER: 6 (LINE NUMBER 18 FROM DATA FILE) HAGNETICCALCULATED DATAEXPERIMENTAL DATAFIELDF1T2NOELWT1T2NOELW 500.00 0.599 0.597 2.961 0.533 0.618 Press RETURN to continue : ?₽ NUCLEUS NUMBER: 7 (LINE NUMBER 20 FROM DATA FILE) AGNETIC CALCULATED DATA FIELD T1 T2 NOE EXPERIMENTAL DATA MAGNETIC L₩ T1 T2 NOE LW 500.00 0.564 0.562 2.958 0.567 0.561 NUCLEUS NUMBER: 8 (LINE NUMBER 16 FROM DATA FILE) CALCULATED DATA MAGNETIC EXPERIMENTAL DATA LW T1 T2 NOE FIELD LW 500.00 1.125 1.121 2.960 0.284 1.300 NUCLEUS NUMBER: 9 (LINE NUMBER 8 FROM DATA FILE) MAGNETICCALCULATED DATAEXPERIMENTAL DATAFIELDT1T2NOELWT1T2NOE LW 500.00 1.200 1.195 2.959 0.266 1.174

Press RETURN to continue : ? 🕗 NUCLEUS NUMBER: 10 (LINE NUMBER 23, FROM DATA FILE) EXPERIMENTAL DATA CALCULATED DATA MAGNETIC FIFLD 1.0 500.00 0.632 0.630 2.960 0.505 0.587 NUCLEUS NUMBER: 11 (LINE NUMBER 12 FROM DATA FILE) LW T1 T2 MAGNETIC CALCULATED DATA FIELD T1 T2 NOE LW 500.00 1.176 1.173 2.959 0.271 1.212 NUCLEUS NUMBER: 12 (LINE NUMBER 4 FROM DATA FILE) MAGNETIC T1 CALCULATED DATA EXPERIMENTAL DATA LW TI T2 NOE T2 NOE LW 500.00 1.208 1.205 2.955 0.264 1.163 Press RETURN to continue : ? 🕗 NUCLEUS NUMBER: 13 (LINE NUMBER 1 FROM DATA FILE) MAGNETICCALCULATED DATAEXPERIMENTAL DATA.FIELDT1T2NOELWT1T2NOE LW 500.00 1.071 1.066 2.958 0.299 0.991 NUCLEUS NUMBER: 14 (LINE NUMBER 2 FROM DATA FILE) EXPERIMENTAL DATA LW TI T2 NOE LW CALCULATED DATA MAGNETIC T2 NOE FIELD T1 2.956 0.289 1.041 500.00 1.106 1.102 NUCLEUS NUMBER: 15 (LINE NUMBER 22 FROM DATA FILE) RIELD TI TO EXPERIMENTAL DATA LW T1 T2 NOE LW MAGNETIC T2 NOE \_\_\_\_\_\_ 1.184 500.00 1.083 1.079 2.959 0.295 Press RETURN to continue : ? 🕑 NUCLEUS NUMBER: 16 (LINE NUMBER 3 FROM DATA FILE) CALCULATED DATA EXPERIMENTAL DATA TI T2 NOE LW TI T2 NOE MAGNETIC LX FIELD \_\_\_\_\_\_ 500.00 0.931 0.926 2.955 0.344 0.889

10-3) 回転拡散運動の主軸上の座標データを知りたい時はGを入力する:

==> ? <u>G @</u>

## GEOMETRIC DATA

| NUCLEUS | ; # | Х       | Y      | Z      | ATOMIC | # MASS |  |
|---------|-----|---------|--------|--------|--------|--------|--|
| ======  |     |         |        |        |        |        |  |
| * 1     |     | 1.362   | -2.957 | 1.088  | 6      | 13     |  |
| * 2     |     | 2.663   | -3.437 | 0.968  | 6      | 13     |  |
| * 3     |     | 3.700   | -2.607 | 0.582  | 6      | 13     |  |
| * 4     |     | 3.449   | -1.257 | 0.267  | 6      | 13     |  |
| 5       |     | 2.137   | -0.830 | 0.334  | 6      | 13     |  |
| G       |     | 1.104   | -1.653 | 0.737  | 6      | 13     |  |
| i i     |     |         |        |        |        | !      |  |
| į       |     | . 1     | - >    |        |        |        |  |
| 1       |     | (中      | 田谷)    |        |        |        |  |
| 1       |     | •       |        |        |        |        |  |
| 16      |     | - 0 071 | 0 670  | 1 001  | 1      | 1      |  |
| 40      |     | -2.271  | 2.079  | -1.831 | 1      | 1      |  |
| 47      |     | -2.451  | 4.080  | -0.376 | 1      | 1      |  |

\* indicates the nuclei used in optimization

上のリストで、\*印を付けた番号の核のT<sub>1</sub>データが最適化に用いられている。この計算例で は上の座標の値は、最初の座標軸を重心を原点として $\alpha$ 、 $\beta$ 、 $\gamma$ だけ回転した座標軸に対応す る値となっている。この回転角の定義はオイラー角ではない点に注意して欲しい。本プログラ ムでは、最初のX軸を中心に $\alpha$ 、次にY軸を中心に $\beta$ 、最後にZ軸を中心に $\gamma$ 、だけ反時計回 りに回転することとなっている。

10-4) 上の繰り返し計算で収束したと見なされない場会は、さらに I を入力して、繰り返し 計算を続行する。(最適化パラメーターが変わらなくなれば、収束したと判断される)。 5. 諸注意事項.

本稿では、 $^{13}$ CT<sub>1</sub>の計算の実例を示した。この他、本プログラムでは $^{13}$ C以外の核、あるいは、 T<sub>1</sub>以外にT<sub>2</sub>やN.O.E.因子の実験データを取り扱うことが出来る。しかし実際には、後者に おいては種々の問題点がある。

<sup>1</sup> H核の緩和については、測定条件として、結合定数により結ばれた多スピン系の緩和を取り扱うことになるので、緩和曲線が単純な指数減衰型になるかと言う基本問題がある。(いわゆる初期勾配を利用した測定が行われるのが常であるが、この近似に問題が残る。)

また、有機化学的にみて、H原子は分子の表面上に比較的多く分布するので、分子運動の異 方性が緩和時間に顕著に反映されない点も問題となろう。即ち、どのように異方運動をしてい ても、何れかのHとの緩和が有効に起こり、異方運動の特徴が表われにくい。

2. 上の1と類似した例として、"CのT<sub>1</sub>についても次の様な例がある。

テストステロンは図4の形をした代表的なステロイド化合物である、この分子ではC-H結 合は長軸に垂直な方向を向くものが多い。このため、長軸と垂直な方向の回りは緩和にあまり 有効でない。このため、三つの回転拡散定数の内、長軸の回りのものは一義的に決められるが、 他の二つは(初期値に応じて)種々の値で収束してしまうことが起こる。この場合は、パラメー ターの数を下げて、T1ANSOCによる4パラメーターの計算を行うと正常に収束値が得ら れる。<sup>150</sup> この例は、実験データの中に独立と見なされるデータが少ない場合に相当し、従って、 計算のパラメーター数も下げざるを得ないこととなる。

- 3. T<sup>2</sup>の正確な測定はT<sup>1</sup>よりも難しく、また、本質的に(極度尖鋭化条件の成立する場合は 間違いなく)T<sup>1</sup>データと異なる性格のものでは無いので、T<sup>2</sup>データを特に取り上げる利点 は少ない。むしろ、半値幅=1/( $\pi$ T<sup>2</sup>)の関係を利用して線幅から求めたT<sup>2</sup>が、T<sup>1</sup>デー タの最適化からパラメーターに基づき計算されたT<sup>2</sup>と相関性のあることを確かめる程度に利 用するのが良いと思われる。
- 4. N.O.E.因子についても実験的な問題がある。この因子はHに化学的結合したCでは、 η +1=2,988の理論的最大値に近いため、この実験値から回転拡散定数を決めると誤差が大き くなると予想できる。むしろ、<sup>13</sup>CのT<sub>1</sub> データと組み合せて実験データの数を増やすために 用いる価値はあろう。また、四級炭素のT<sub>1</sub>を計算する場合にはこの因子の併用が不可欠であ る。四級炭素のT<sub>1</sub>の解析例については、筆者らの最近の文献を参照していただきたい。<sup>10-19</sup>

以上の他、MOLDYNでは、回転拡散運動の主軸方向を最適化により決めることは、完全 異方運動モデル以外では出来ない。このため、対称こま型モデルでのこの種の最適化には、T 1ANSOCを利用していただきたい。

上のように最適化計算により求めたパラメータの値の信頼区間は、MOLDYNでは評価されない。特定のパラメータを最適値からずらせた場合に、T<sub>1</sub>の実験値と計算値の誤差がどの

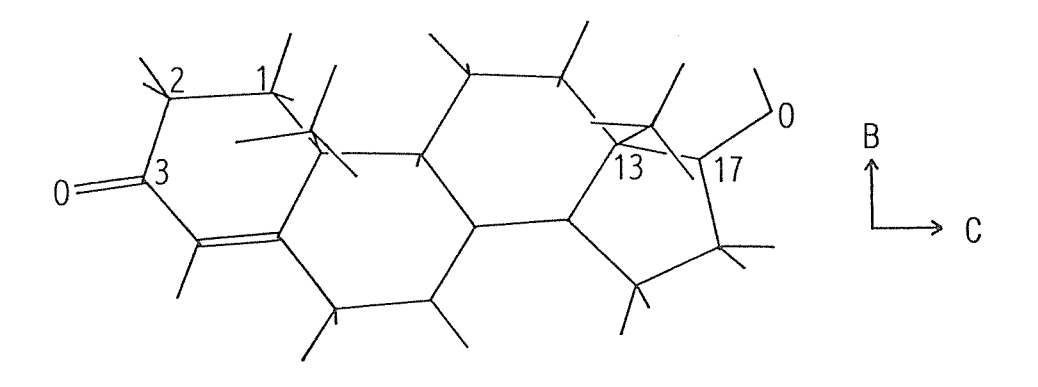

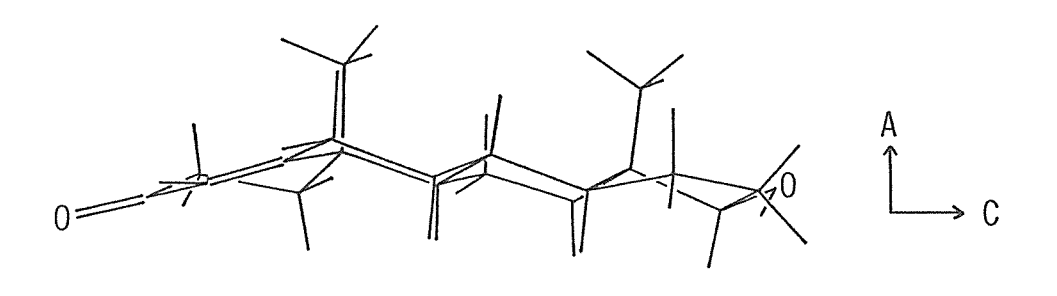

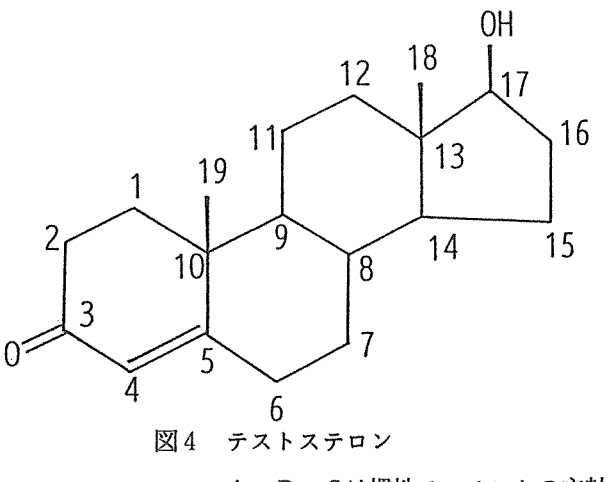

A, B, Cは慣性モーメントの主軸を表す。

程度大きくなるかを調べたり、繰り返し実験のデータを解析し、その結果を基に評価する、な どの考察が必要であろう。 6. 付録.

#### SIMPLEXのアルゴリム<sup>II)</sup>

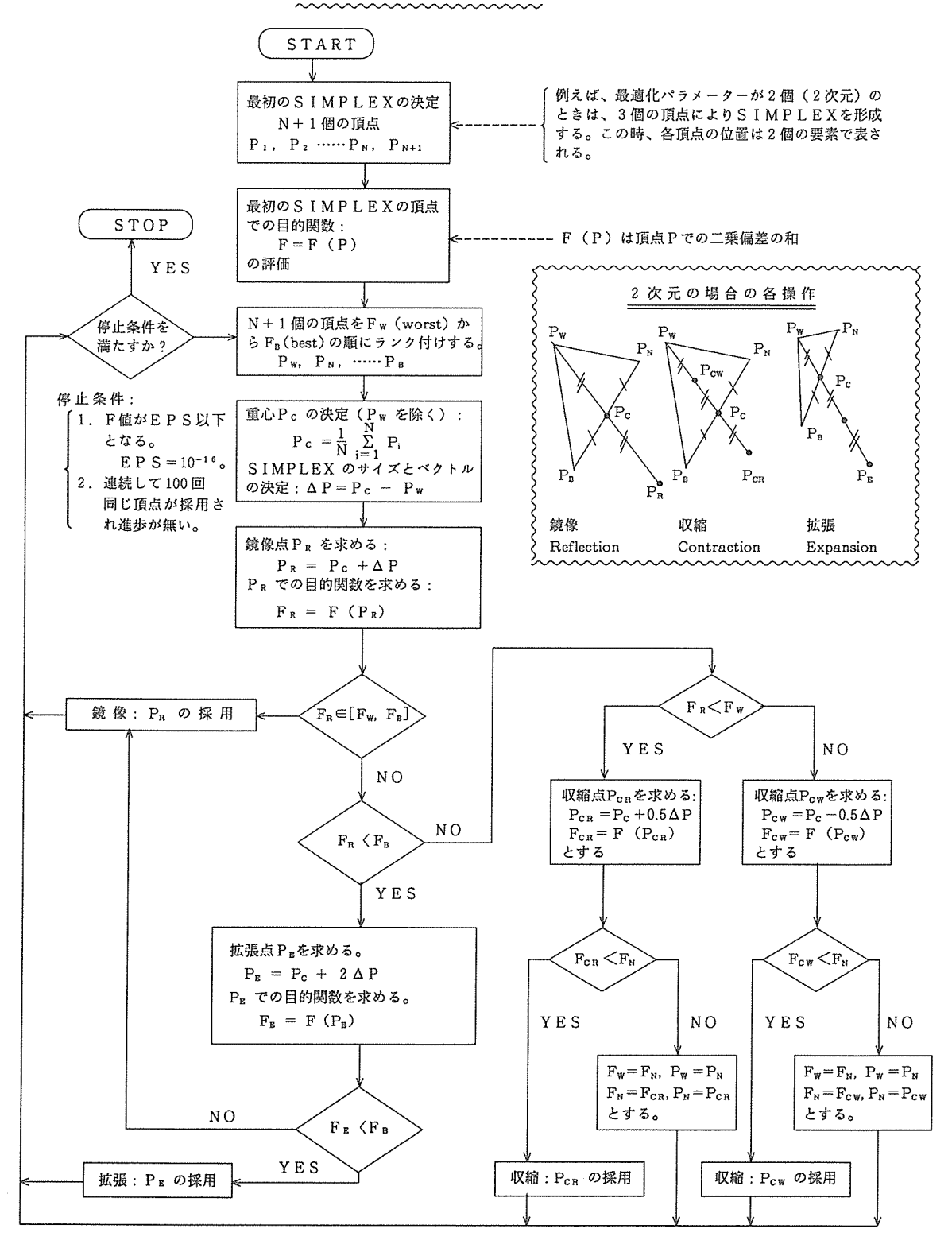

7. 謝辞

本研究開発課題は、大阪大学大型計算機センター研究開発計画の一環として行われた。プロ グラムMOLDYNの移植を許可して戴いたSyracus大学のLevy教授に感謝いたします。

8.文 献

- 1) 藤原英明、笛 永忠、高木達也、阪大計算機センターニュース、20巻3号(1990).
- 2) A. Kumar, D. J. Craik, and G. C. Levy, "MOLDYN", QCPE No.489, Indiana University.
- 3) N. Bloembergen, E. M. Purcell, and R. D. Pound, <u>Phys. Rev.</u>, 73, 679 (1948).
- 4) R. Kubo and K. Tomita, <u>J. Phys. Soc. Jpn.</u>, 9, 888 (1954).
- 5) (a) R. K. Wangness and F. Bloch, <u>Phys. Rev.</u>, <u>89</u>, 728 (1953).
  (b) F. Bloch, <u>Phys. Rev.</u>, <u>102</u>, 104 (1956).
- 6) A. G. Redfield, <u>1. B. M. Journal</u>, <u>1</u>, 19 (1957).
- 7) S. Berger, F. R. Kreissl, D. M. Grant, and J. D. Roberts, <u>J. Am. Chem.</u> <u>Soc.</u>, <u>97</u>, 1805 (1975).
- 8) A. Doelle and T. Bluhm, Progr. NMR Spectroscopy, 21, 175 (1989).
- 9) D. M. Grant, R. J. Pugmire, E. P. Black, and K. A. Christensen, <u>J. Am.</u> <u>Chem. Soc.</u>, <u>95</u>, 8465 (1973).
- 10) T1ANSOC、MOLDYN共に、パラメーターとして用いる未知数に初期 値を与え、実験データに合うように初期値を変えて行く計算方法が採られてい る。当然ながら、収束した結果が初期値に依存しないことを確かめる必要があ る。初期値が妥当な値から大きく離れている場合には、良い値に収束しないこと がある。
- D. J. Craik, A. Kumar, and G. C. Levy, <u>J. Chem. Inf. Comput. Sci.</u>, 23, 30 (1983).
- 12) D. E. Woessner, <u>J. Chem. Phys.</u>, <u>37</u>, 647 (1962).
- 13) J. A. Nelder and R. Mead, <u>Comput. J.</u>, 7, 308 (1965).
- 1 4) H. Fujiwara, Y.-Z. Da, T. Takagi, and Y. Sasaki, <u>Chem. Pharm. Bull.</u>, 37, 2887 (1989).
- 15) H. Fujiwara, Y.-Z. Da, D. Zheng, Y. Sasaki, Y. Takai, and M. Sawada, J. Chem. Soc. Perkin 2, p.97 および p.587 (1990).